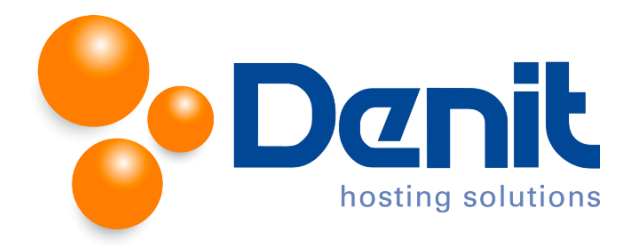

## Denit handleiding gebruikers en gebruikersrollen aanmaken in Plesk 12

Deze handleiding beschrijft de stappen die u dient te nemen om een extra Plesk gebruiker aan te maken en/of verschillende rollen aan een gebruiker toe te kennen.

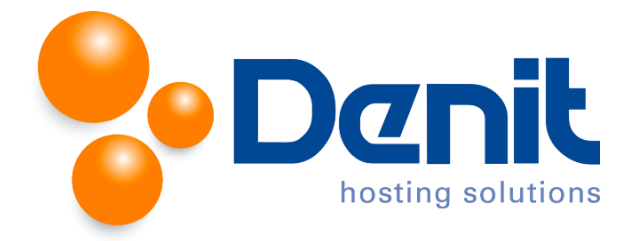

## Gebruikers aanmaken in Plesk

1. Wanneer u bent ingelogd in Plesk gaat u naar het tabblad "Users".

| ns File | es Statisti | cs Users Acc | count |
|---------|-------------|--------------|-------|

2. Klik vervolgens op "Create User Account".

| General Information       |                                                                                                    |  |  |  |
|---------------------------|----------------------------------------------------------------------------------------------------|--|--|--|
| Contact name *            |                                                                                                    |  |  |  |
| Email address *           | Create an email address under your account     @jouweigenwebsite.nl     Use an external email address                         |  |  |  |
| User role                 | Application User  User roles grant users administrative privileges and access to applications that you selected for the role. |  |  |  |
| Access to subscriptions   | All  All  All  All  All  All  All  All                                                                                        |  |  |  |
| Plesk Preferences         |                                                                                                    |  |  |  |
| Username *                |                                                                                                    |  |  |  |
| Password *                | Generate Show (?)                                                                                                    |  |  |  |
| Confirm password *        |                                                                                                    |  |  |  |
| Plesk language            | ENGLISH (United States)                                                                                                    |  |  |  |
| ✓ User is active          |                                                                                                    |  |  |  |
| Active users can access P | lesk.                                                                                                    |  |  |  |

Het E-mailadres wordt de username om in te loggen in Plesk.
 De "User role" bepaalt welke rechten u krijgt binnen het Plesk controlepaneel.

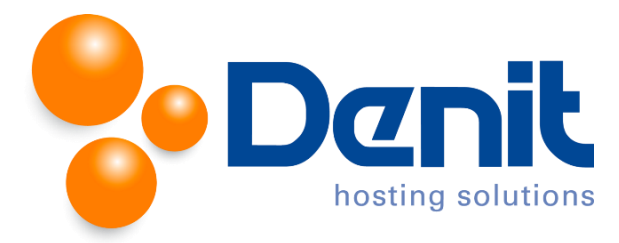

4. Vul achter "Password" een door u gekozen wachtwoord in en bevestig dit wachtwoord door deze opnieuw in te vullen achter "Confirm Password".

Klik vervolgens onderaan op "OK" om het wachtwoord op te slaan.

U kunt dit proces herhalen voor al uw E-mail adressen die toegang tot het Plesk controle paneel nodig hebben.

Vervolgens klikt u op het tabblad "Websites & Domains" om weer naar het hoofdmenu te gaan.

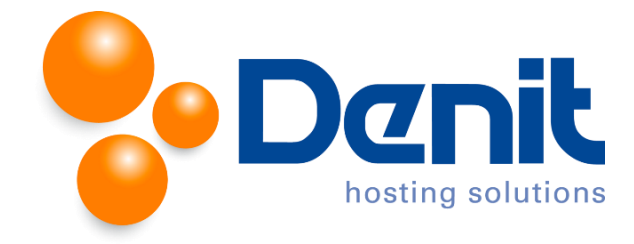

## Gebruikersrollen aanmaken in Plesk

1. Wanneer u bent ingelogd in Plesk gaat u naar het tabblad "Users".

| Home > Subscriptions ><br>jouweigenwebsite.nl                                                                                                    |               |  |  |  |  |
|----------------------------------------------------------------------------------------------------|---------------|--|--|--|--|
| General Websites & Domains Mail Applications Files Statistics Users Account                                                                                                    |               |  |  |  |  |
| User Accounts User Roles                                                                                                    |               |  |  |  |  |
| If you want to allow other users to access Plesk in order to manage websites, install applications, or use email services under your domains, then you need to create user accounts. |               |  |  |  |  |
| ا ا ا ا ا ا ا ا ا ا ا ا ا ا ا ا ا ا ا                                                                                                    |               |  |  |  |  |
| 2 items total                                                                                                    |               |  |  |  |  |
| Contact name A                                                                                                    | Email address |  |  |  |  |
| account@jouweigenwebsite.nl                                                                                                    |               |  |  |  |  |
| jouweigenwebsite.nl beheer@denit.net                                                                                                    |               |  |  |  |  |
| 2 items total                                                                                                    |               |  |  |  |  |

2. Klik vervolgens op het tabblad "User Roles".

| Home > Subscriptions ><br>jouweigenwebsite.nl |                                                                                                    |      |              |       |            |       |         |  |  |
|-----------------------------------------------|----------------------------------------------------------------------------------------------------|------|--------------|-------|------------|-------|---------|--|--|
| General                                       | Websites & Domains                                                                                                    | Mail | Applications | Files | Statistics | Users | Account |  |  |
| User Accounts User Roles                      |                                                                                                    |      |              |       |            |       |         |  |  |
| Assign roles                                  | Assign roles to users to give them access to apps and services hosted on your account. There are several predefined user roles. You can modify them or create your own custom roles. |      |              |       |            |       |         |  |  |
| 😼 Create                                      | 😪 Create User Role 🛛 💥 Remove                                                                                                    |      |              |       |            |       |         |  |  |
| 4 items tota                                  | al                                                                                                    |      |              |       |            |       |         |  |  |
| Role name A                                   |                                                                                                    |      |              |       |            |       |         |  |  |
| Acco                                          | Accountant                                                                                                    |      |              |       |            |       |         |  |  |
| Appli                                         | Application User                                                                                                    |      |              |       |            |       |         |  |  |
| Owne                                          | Owner Owner                                                                                                    |      |              |       |            |       |         |  |  |
| Web/                                          | WebMaster                                                                                                    |      |              |       |            |       |         |  |  |
| 4 items total                                 |                                                                                                    |      |              |       |            |       |         |  |  |

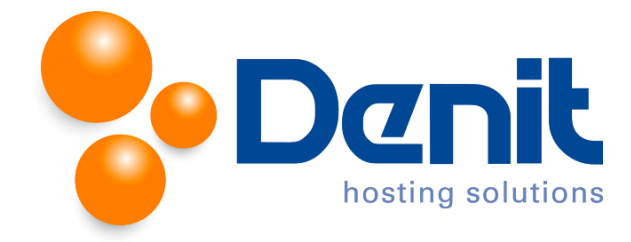

3. Klik vervolgens op "Create User Role".

| 😼 Create User Role 🛛 💥 F                                                          | lemove                                                                                                    |  |  |  |  |
|-----------------------------------------------------------------------------------|----------------------------------------------------------------------------------------------------|--|--|--|--|
| 4 items tota<br>Fifectively group<br>assignment of pri<br>Role projectively there | ar role. User roles allow to<br>users and thus simplify<br>vileges and provisioning of                                                     |  |  |  |  |
|                                                                                   | users.                                                                                                    |  |  |  |  |
| Accountant                                                                        |                                                                                                    |  |  |  |  |
| Application User                                                                  |                                                                                                    |  |  |  |  |
| Owner Owner                                                                       |                                                                                                    |  |  |  |  |
| WebMaster                                                                         |                                                                                                    |  |  |  |  |
| 4 items total                                                                     |                                                                                                    |  |  |  |  |
| Home > Subscriptions > jouweigenweb                                               | site.nl > User Roles >                                                                                                    |  |  |  |  |
| Define access to installed apps or                                                | Plesk services for all users with this role. If you grant a user access to an app, the app will become available to them in Control Panel. |  |  |  |  |
| General                                                                           |                                                                                                    |  |  |  |  |
| User role name *                                                                  |                                                                                                    |  |  |  |  |
| Access to Plesk services                                                          |                                                                                                    |  |  |  |  |
| Manage users and roles                                                            | © Granted      Denied                                                                                                    |  |  |  |  |
| Create and manage sites                                                           | © Granted Openied                                                                                                    |  |  |  |  |
| Configure spam filter                                                             | © Granted                                                                                                    |  |  |  |  |
| Create and manage databases                                                       | © Granted O Denied                                                                                                    |  |  |  |  |
| Configure and perform data<br>backup and restoration                              | © Granted                                                                                                    |  |  |  |  |
| View statistics                                                                   | © Granted                                                                                                    |  |  |  |  |
| Install and manage applications                                                   | © Granted 💿 Denied                                                                                                    |  |  |  |  |
| Design sites in Presence Builder                                                  | © Granted 💿 Denied                                                                                                    |  |  |  |  |
| Upload and manage files                                                           | © Granted O Denied                                                                                                    |  |  |  |  |
| Create and manage additional<br>FTP accounts                                      | Granted     Granted                                                                                                    |  |  |  |  |
| Create and manage mail accounts                                                   | Granted     Granted                                                                                                    |  |  |  |  |
| Create and manage mailing lists                                                   | © Granted  © Denied                                                                                                    |  |  |  |  |
| * Required fields                                                                 | OK Cancel                                                                                                    |  |  |  |  |

Hier staan een aantal diensten binnen Plesk waar een gebruiker wel of geen toegang tot kan krijgen.

4. Kies een omschrijving bij "User Role Name" en vink hetgeen aan waar de user toegang tot mag hebben binnen Plesk.

Klik vervolgens onderaan het scherm op "OK".

Vervolgens klikt u op het tabblad "Websites & Domains" om weer naar het hoofdmenu te gaan.